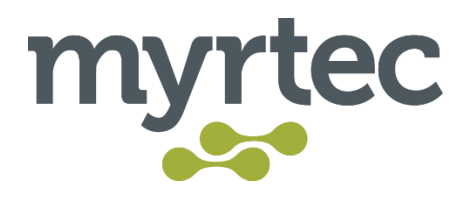

# Installing the Myrtec Agent

The Myrtec Agent allows the service team to provide support for a device and can be used to control policies, monitor device health, and install security updates. It will also allow the service desk to provide remote support through screen sharing. For each customer, a unique agent installation file will be provided as a URL to download the installer. The Myrtec Agent is powered by NinjaOne.

This guide includes step by step instructions to:

- 1. Install the Myrtec agent in Windows
- 2. Install the Myrtec agent in macOS
- 3. Install the Myrtec agent in Linux

Please follow the steps below to install the agent.

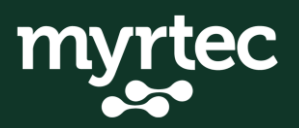

## **1. Install the Myrtec agent in Windows**

To install the Myrtec Agent in Windows you need to download the installer file and run this on all company owned computers. The installer is unique to your organisation and the users running the install needs to be an administrator on the computer. Follow the below steps to complete the install:

| 🔮 🔞 Ġ Goo   | gle                          | × +                            | -                                         |                           |                              |            |         |        |   | -  |          | ×      |
|-------------|------------------------------|--------------------------------|-------------------------------------------|---------------------------|------------------------------|------------|---------|--------|---|----|----------|--------|
|             | 2931405-                     | 1000                           | -f39ed4117b55/m                           | yrtecnewcastle-5.7.8652-v | vindows-inst                 | taller.msi | C)      | ₹`≡    | Ē | ~~ | <u>o</u> | •      |
| About Store | https://oc.ni https://oc.nin | <b>njarmm.co</b><br>jarmm.com, | m/agent/installer,<br>/agent/installer/62 | / <b>62931405-847d</b>    | <b>-f39ed4</b><br>39ed4117b5 | 117b55     | Gmail   | Images | 3 |    | -        | Q<br>0 |
|             | Filter your search:          | 1 History                      | Favorites                                 | Tabs                      | E                            | \$         |         |        |   |    |          | •••    |
|             | ٩                            |                                | Google Search                             | h I'm Feeling Lucky       |                              | \$ O       |         |        |   |    |          |        |
| Australia   |                              |                                |                                           |                           |                              |            |         |        |   |    |          |        |
|             | Advertising E                | Business                       | How Search work                           | (S                        | Privacy                      | Terms      | Setting | s      |   |    |          | ŝ      |

1. Click on the link or paste it into the browser to start the download.

2. Save the file to your computer.

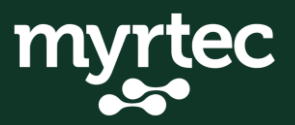

| 🕂 🔞 G Google        | × +                       |                                           |                                                            | - 0        | ×                                                                                                    |
|---------------------|---------------------------|-------------------------------------------|------------------------------------------------------------|------------|----------------------------------------------------------------------------------------------------|
| ← C @ ⊡ https://www | v.google.com              | AN 🖒                                      | 0 4 🕀 🚽                                                    | <b>≈</b>   | , <b>(</b> )                                                                                                    |
| About Store         | Google Search             | Vhat do you want to d<br>Open<br>See more | C ··· ☆       o with myrtecnewcastle       Save as       ✓ | # <b>*</b> | <ul> <li>♂</li> <li><b>3</b></li> <li><b>4</b></li> <li><b>4</b></li></ul> |
| Australia           |                           |                                           |                                                            |            |                                                                                                    |
| Advertising         | Business How Search works | Privacy                                   | Terms Settings                                             |            | 鍛                                                                                                    |

3. Then go to the location of the file. You can browser to where you saved the files or click on the folder icon in the browser to go directly to the file.

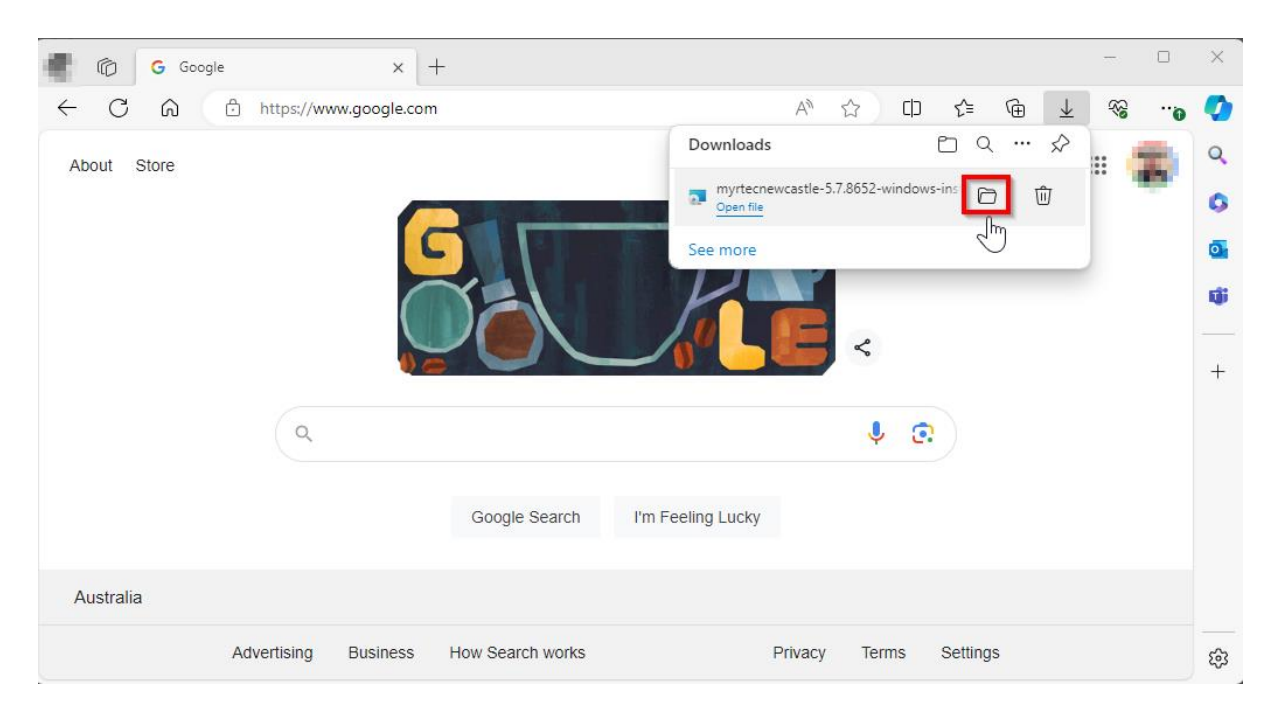

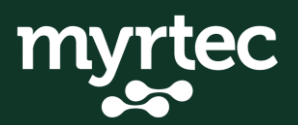

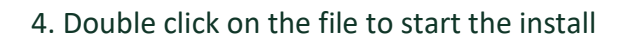

| agent                                      | X +                                            | – 🗆 ×                               |
|--------------------------------------------|------------------------------------------------|-------------------------------------|
| $\leftarrow \rightarrow  \lor  \texttt{C}$ | Downloads > agent Search                       | agent Q                             |
| ⊕ New ~ 🔏 🖸                                | 🗋 🖄 🖻 🗊 🏷 Sort -> 🗮 View ->                    | ••• 📑 Details                       |
| A Home                                     | │ Name<br>│ <b>∨ Today</b>                     | Date modified Type                  |
| <ul> <li>Interventer</li> </ul>            | myrtecnewcastle-5.7.8652-windows-installer.msi | 11/03/2024 4:41 PM Windows Installe |
| Desktop                                    |                                                |                                     |
| Downloads                                  |                                                |                                     |
| <ul> <li>Description</li> </ul>            |                                                |                                     |
| Country of the second                      | •                                              |                                     |
| Server .                                   |                                                |                                     |
| 1 item                                     |                                                | <br>                                |

5. The installation will then begin. If you receive an error that the user does not have permissions or a prompt to enter administrator credentials, then the user that is running the install is not an administrator on the computer and you can either enter the credentials when prompted or log that user out and log in with an administrator account and run the install again.

Please note that there is no confirmation when the install completed, the install window will just close automatically.

|   | Please wait whi | ile Windows con | figures NinjaRM | MAgent |  |
|---|-----------------|-----------------|-----------------|--------|--|
| - |                 |                 |                 |        |  |
|   |                 |                 |                 |        |  |
|   |                 |                 |                 |        |  |

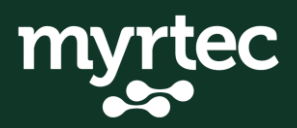

6. If you would like to confirm that the Myrtec agent has been installed you can look for the Myrtec agent in the system tray or for the NinjaOne

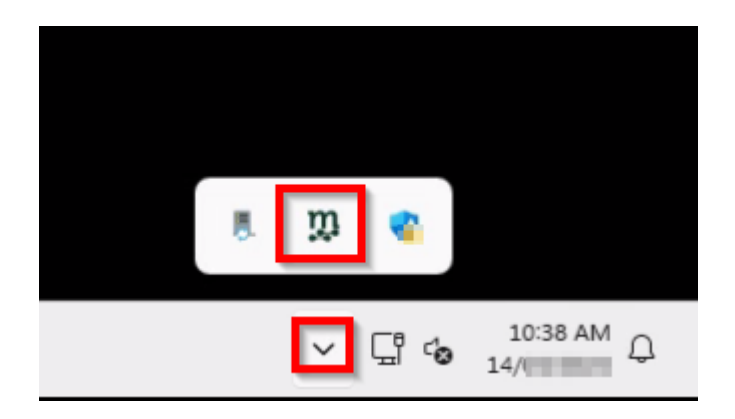

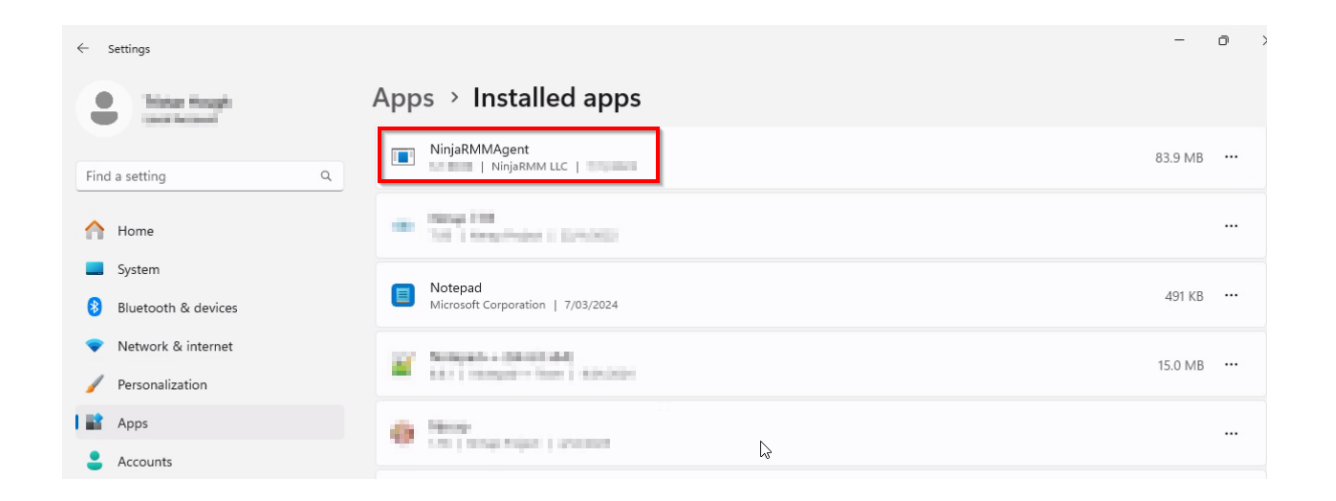

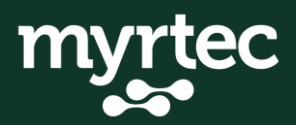

### 2. Install the Myrtec Agent in macOS

To install the Myrtec Agent in macOS you need to download the installer file and run this on all company owned macOS devices. The installer is unique to your organisation and the users running the install needs to be an administrator on the computer. Follow the below steps to complete the install:

1. Click on the link or paste it into the browser to start the download.

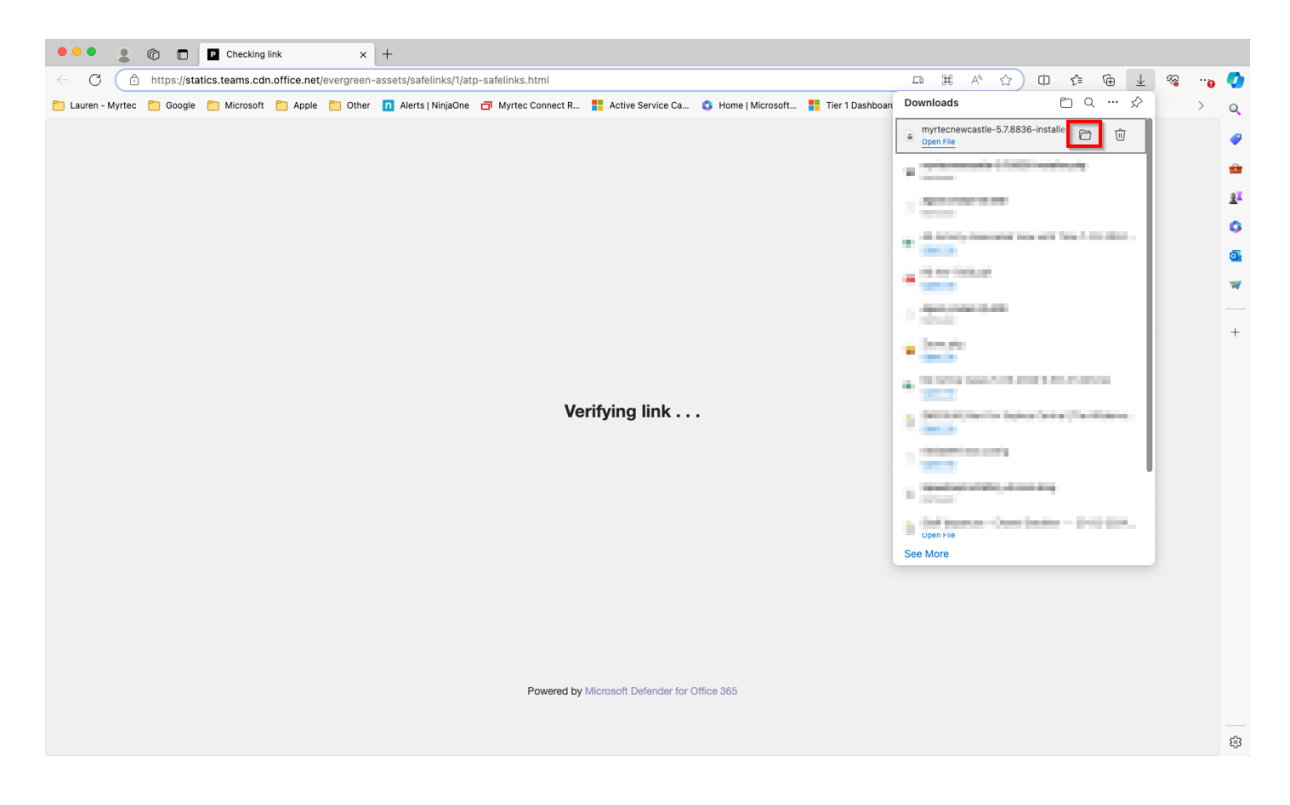

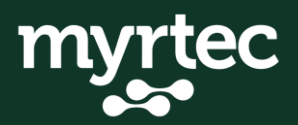

2. Then go to the location of the file. You can browser to where you saved the files or click on the folder icon in the browser to go directly to the file. Open the file and double click on the installer icon.

| ••• | 📃 NinjaRMMAgent                            |  |
|-----|--------------------------------------------|--|
|     |                                            |  |
|     |                                            |  |
|     |                                            |  |
|     |                                            |  |
|     |                                            |  |
|     |                                            |  |
|     | myrtecnewcastle-5.7.8836-<br>installer.app |  |
|     |                                            |  |
|     |                                            |  |

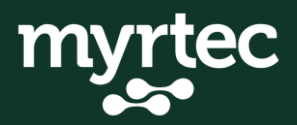

3. Select open to open the application installation package and enter you macOS password when prompted.

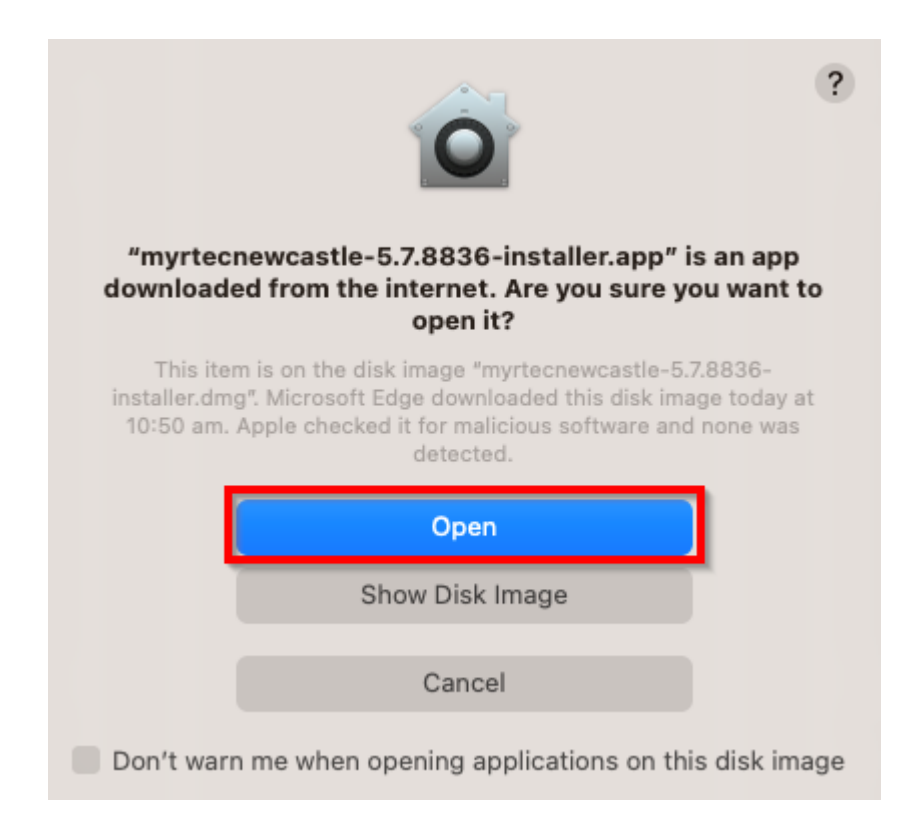

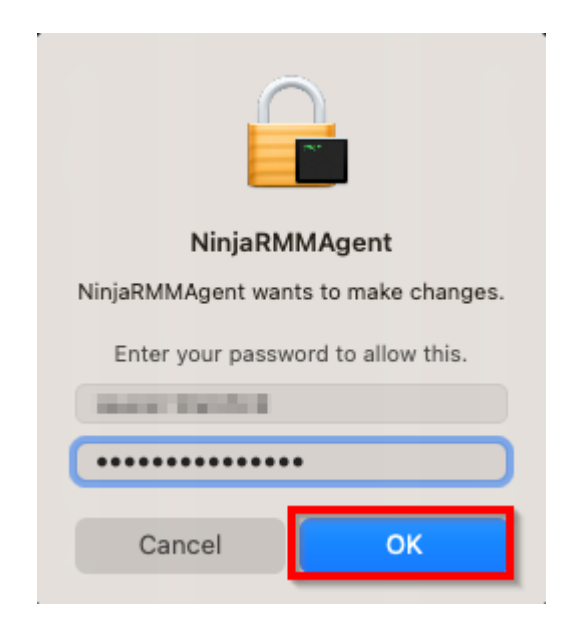

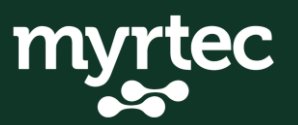

4. Click Next on the installation prompts until the installation completed then click Finish

|                           | Setup                                          |
|---------------------------|------------------------------------------------|
|                           | Setup - NinjaRMMAgent                          |
|                           | Welcome to the NinjaRMMAgent Setup Wizard.     |
|                           |                                                |
|                           |                                                |
|                           |                                                |
|                           | Cancel < Back Next >                           |
|                           | Setup                                          |
| Ready to Install          |                                                |
| Setup is now ready to beg | gin installing NinjaRMMAgent on your computer. |
|                           |                                                |
|                           |                                                |
|                           |                                                |
|                           |                                                |
|                           |                                                |
| InstallBuilder            |                                                |
|                           | Cancel < Back Next >                           |

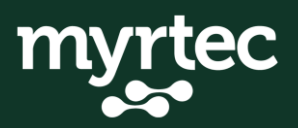

|                                                                                | Setup                                                           |      |  |  |  |
|--------------------------------------------------------------------------------|-----------------------------------------------------------------|------|--|--|--|
| Installing                                                                     |                                                                 |      |  |  |  |
| Please wait while Setup installs NinjaRMMAgent on your computer.<br>Installing |                                                                 |      |  |  |  |
| Find and remove old syste                                                      | Find and remove old system service                              |      |  |  |  |
|                                                                                |                                                                 |      |  |  |  |
|                                                                                |                                                                 |      |  |  |  |
|                                                                                |                                                                 |      |  |  |  |
| InstallBuilder                                                                 | Cancel < Back Nex                                               | t >  |  |  |  |
|                                                                                | Setup                                                           |      |  |  |  |
|                                                                                | Completing the NinjaRMMAgent Setup Wiza                         | ard  |  |  |  |
|                                                                                | Setup has finished installing NinjaRMMAgent o<br>your computer. | on   |  |  |  |
|                                                                                |                                                                 |      |  |  |  |
|                                                                                |                                                                 |      |  |  |  |
|                                                                                |                                                                 |      |  |  |  |
|                                                                                | Cancel < Back Fi                                                | nish |  |  |  |

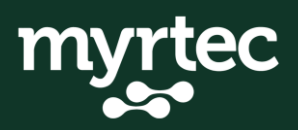

### 5. The following popups will show on the screen to advise that an application has been installed, these can be closed

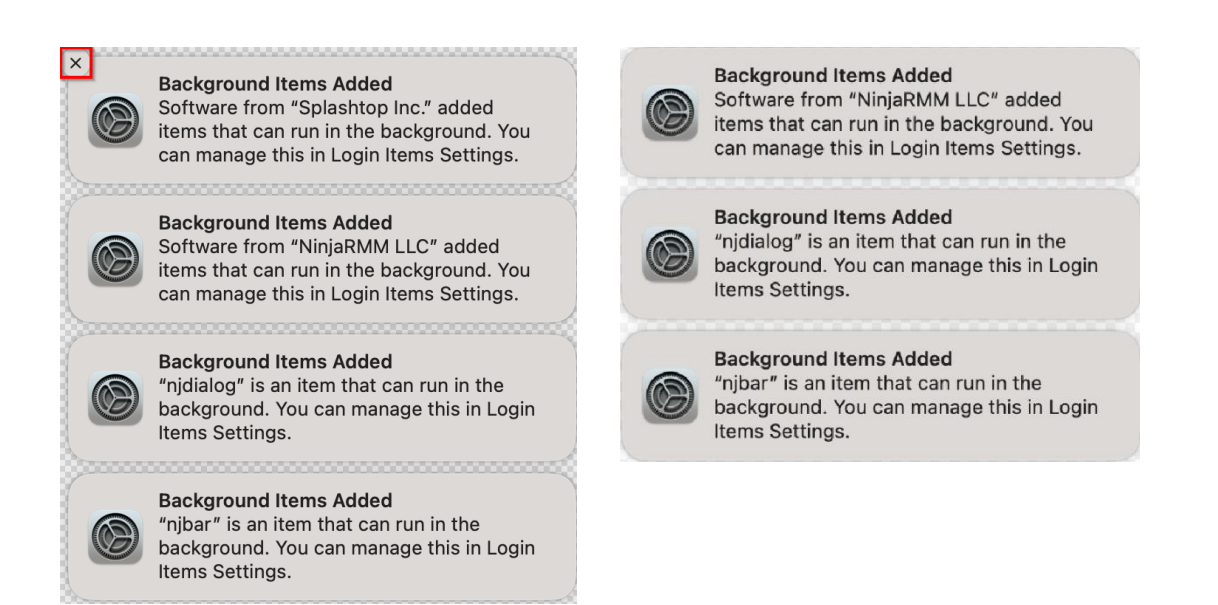

6. The Splashtop getting started application should open automatically. Splashtop allows the service team to perform screen sharing with the end user during a support call. Click allow on each of the permission options. Then tick the permission for Splashtop until each of the options are ticked. For each permission you may need to enter your password. For disk access you may be prompted to restart Splashtop for the changes to take effect. Then click finish on the Splashtop getting started page.

| Security & Drivacy Settings                                 |                                                                                                    |
|-------------------------------------------------------------|----------------------------------------------------------------------------------------------------|
|                                                             | Accessibility Required Allow                                                                             |
| required permissions for the complete access functionality. | Accessibility permission is required for this computer to be controlled during a remote session.         |
|                                                             | Microphone Allow                                                                                         |
| Accessibility                                               | Microphone permission is required to redirect sound or enable voice call during a remote session.        |
| Splashtop Streamer                                          | Full Disk Access Allow                                                                                   |
|                                                             | Full Disk Access permission is required for features such as file transfer and drag-and-drop.            |
|                                                             | Screen Recording                                                                                         |
|                                                             | Screen Recording permission is required for this computer's screen to be viewed during a remote session. |
|                                                             |                                                                                                    |

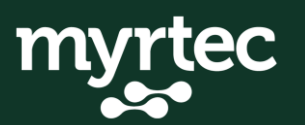

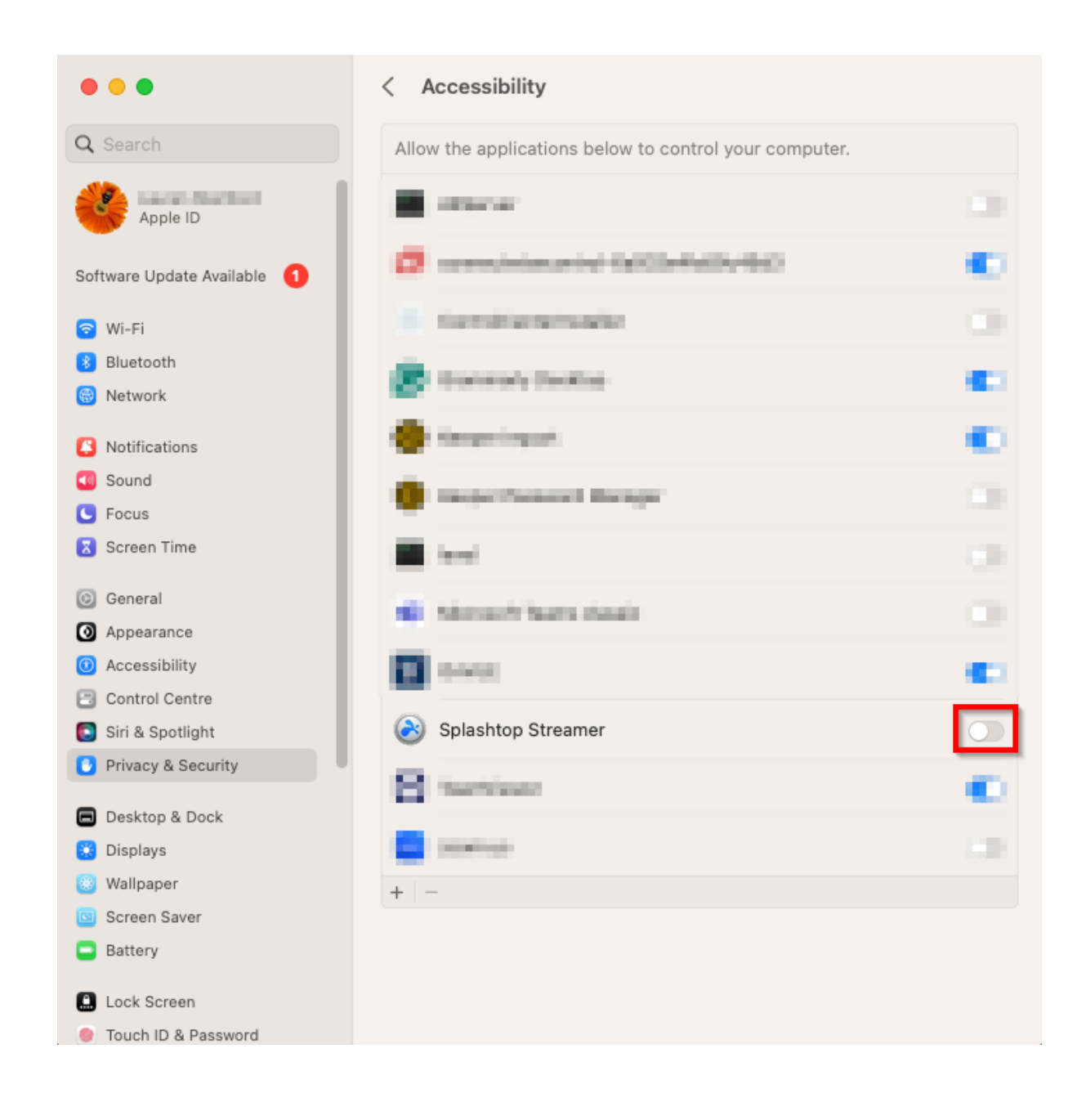

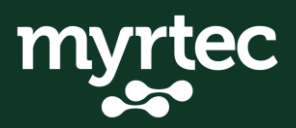

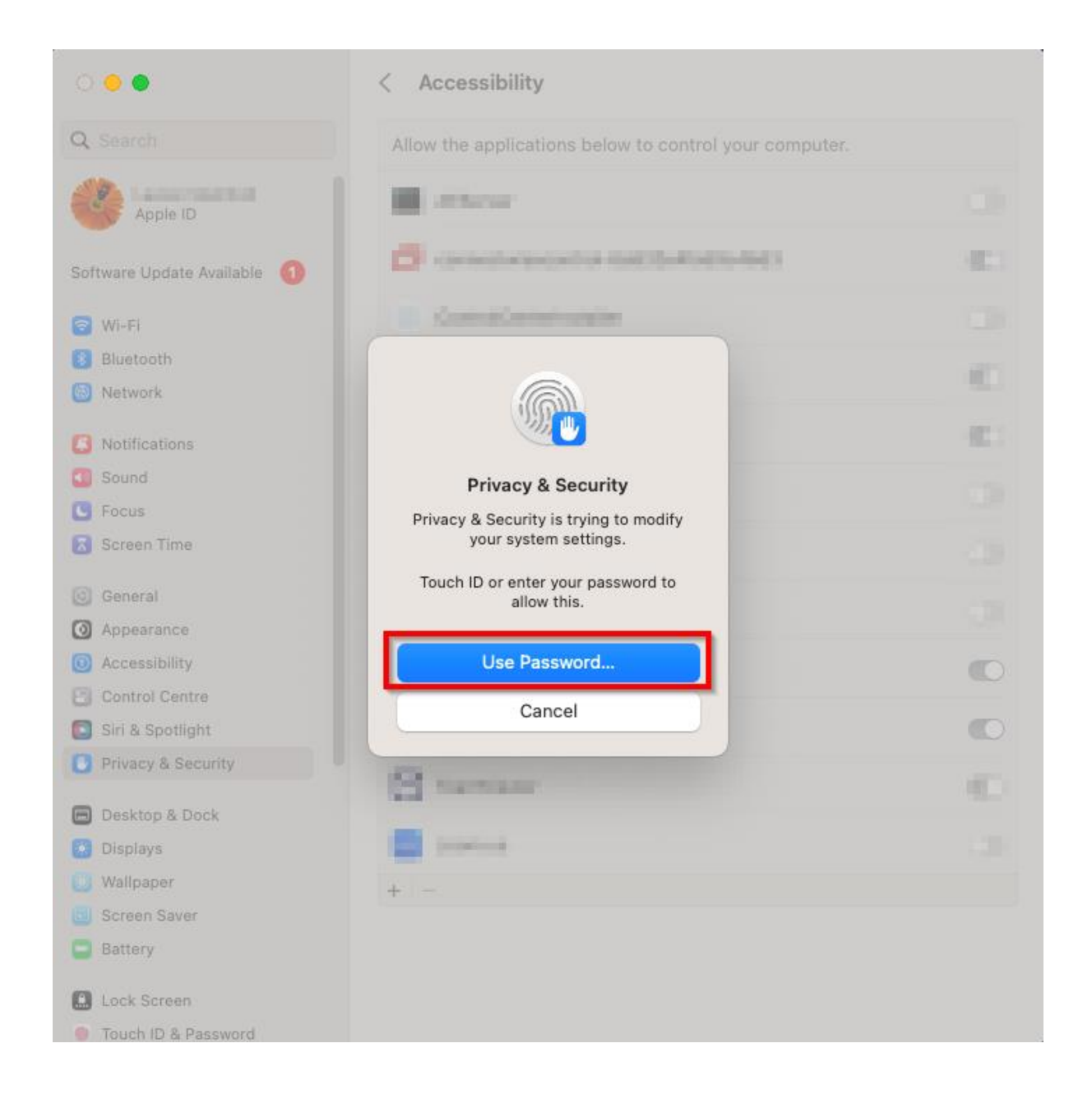

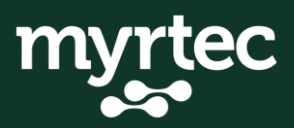

| •••                         | < Accessibility                                        |     |
|-----------------------------|--------------------------------------------------------|-----|
| Q Search                    | Allow the applications below to control your computer. |     |
| Apple ID                    | Encode                                                 |     |
| Software Update Available 1 | 🗇 seekineerin bilanin bilanin bilanin                  | •   |
| 🛜 Wi-Fi                     | Interclusterstate                                      |     |
| 8 Bluetooth                 | C Annual Second                                        |     |
| 📵 Network                   | States and                                             |     |
| Notifications               | 👹 Kreper Ingori                                        | •   |
| 🚳 Sound                     | · Lange Descent Reserve                                |     |
| C Focus                     |                                                        |     |
| 🔀 Screen Time               | <b>a</b>                                               |     |
| General                     | <ul> <li>Novel Services</li> </ul>                     |     |
| Appearance                  |                                                        |     |
| Accessibility               | ALC: NO. OF CO.                                        |     |
| Control Centre              |                                                        |     |
| 💽 Siri & Spotlight          | W terus                                                | •   |
| Privacy & Security          | Sulashton Streamer                                     |     |
| 🗖 Desktop & Dock            |                                                        |     |
| 🐱 Displays                  | Teachingson                                            | C 1 |
| 👸 Wallpaper                 |                                                        |     |
| Screen Saver                | - Alleria                                              |     |
| Battery                     | + -                                                    |     |
| Lock Screen                 |                                                        |     |
| Touch ID & Password         |                                                        |     |

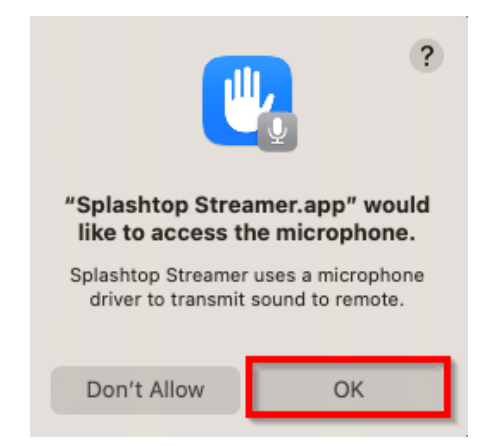

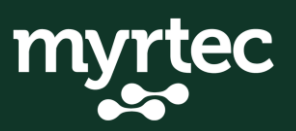

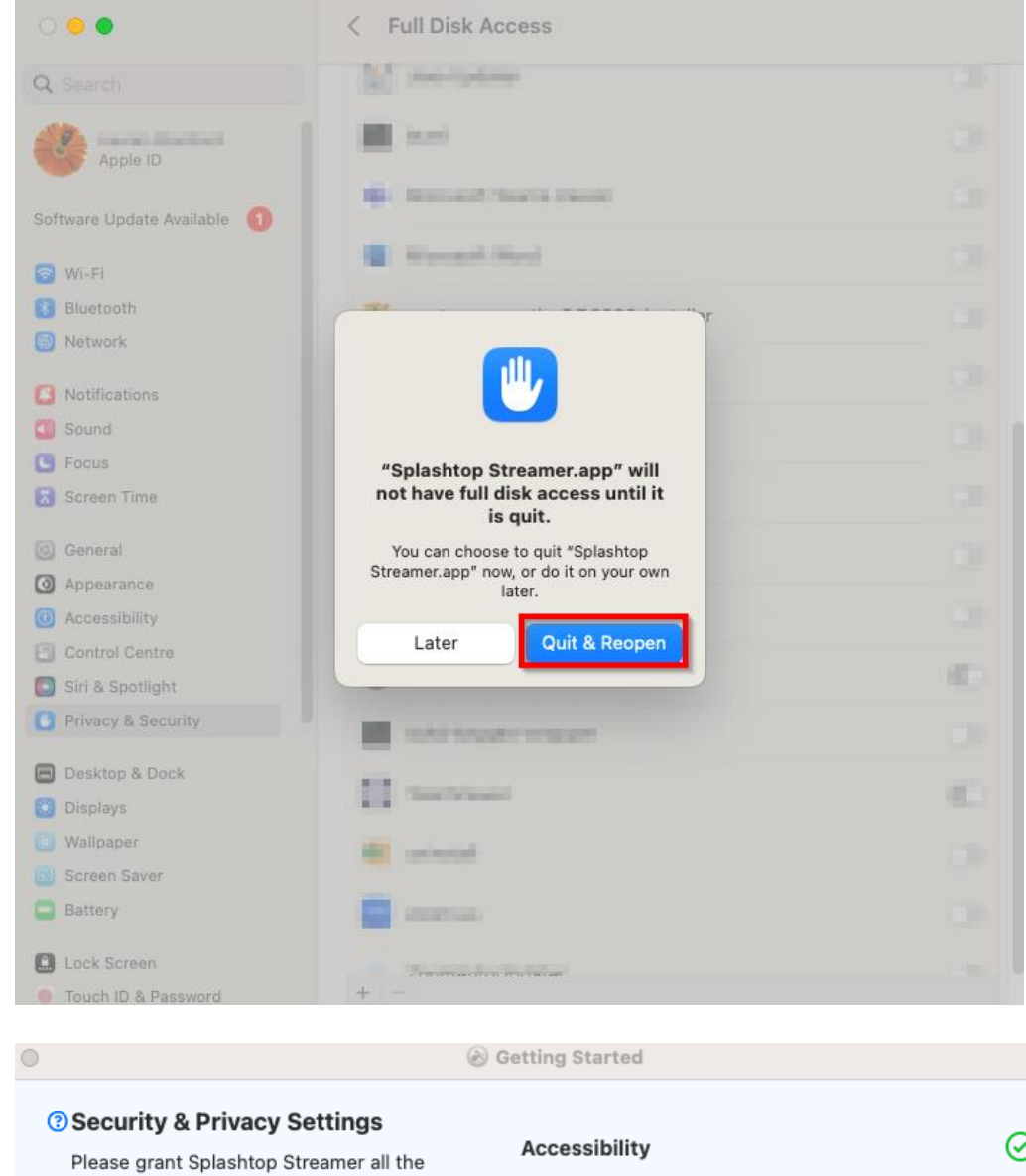

required permissions for the complete access functionality.

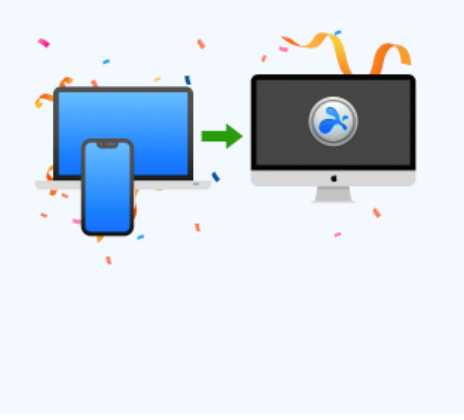

 $\oslash$ 

Accessibility permission is required for this computer to be controlled during a remote session.

#### **Full Disk Access**

#### $\oslash$

 $\oslash$ 

 $\oslash$ 

Finish

 $\mathbf{1}$ 

Full Disk Access permission is required for features such as file transfer and drag-and-drop.

#### Microphone

Microphone permission is required to redirect sound or enable voice call during a remote session.

#### **Screen Recording**

Screen Recording permission is required for this computer's screen to be viewed during a remote session.

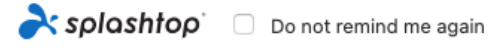

7. You will also get prompted to provide permissions to NinjaRemote. This is an alternative method of the service team to provide remote support to users if there are any issues connecting with Splashtop. Follow the same steps as Splashtop by clicking request access for each of the options to provide the permissions then click close.

| Review Syst                                                                                                    | em Access      |  |  |  |
|----------------------------------------------------------------------------------------------------|----------------|--|--|--|
| NinjaRemote requires your permissions to access<br>system capabilities to provide its functionality.<br>Please review the permissions below. |                |  |  |  |
| If you or other need to access this Mac remotely,<br>Screen Recording and Accessibility permissions are<br>required.                         |                |  |  |  |
| Screen Recording                                                                                                    |                |  |  |  |
| × Denied                                                                                                    | Request Access |  |  |  |
| Accessibility                                                                                                    |                |  |  |  |
| × Denied                                                                                                    | Request Access |  |  |  |
| Full Disk Access                                                                                                    |                |  |  |  |
| × Denied                                                                                                    | Request Access |  |  |  |
|                                                                                                    | Close          |  |  |  |

8. The Myrtec Agent should now be fully installed and you should see a Myrtec icon on the taskbar.

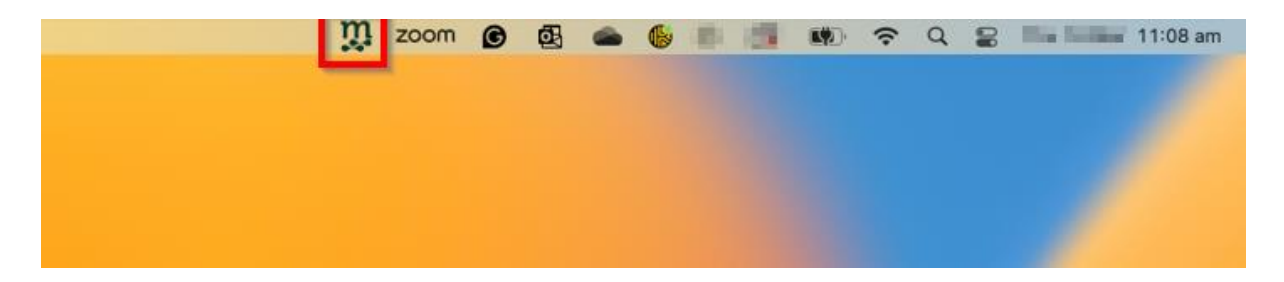

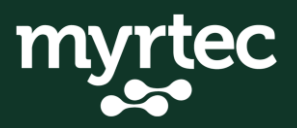

### 3. Install the Myrtec Agent in Linux

To install the Myrtec Agent in Linux you need to download the installer file and run this on all company owned Linux devices.

1. From the terminal in Linux change directories to /tmp

cd /tmp

root@ :/tmp# cd /tmp

2. Use wget to download the installation package from the link that was provided.

wget <url that was provided>

root(\_\_\_\_\_\_\_;~# wget https://oc.ninjarmm.com/agent/installer/3celceb9-\_\_\_\_\_4lc 0-a75e-\_\_\_\_275ef2ec/developmentmainoffice-5.7.8612-installer-x86-64.deb

3. Run the installation package, the are two different installers depending on if the system uses rpm packages or Debian based packages.

Debian: *sudo dpkg -i <installation file name>* RPM: *sudo rpm -i <installation file name>* 

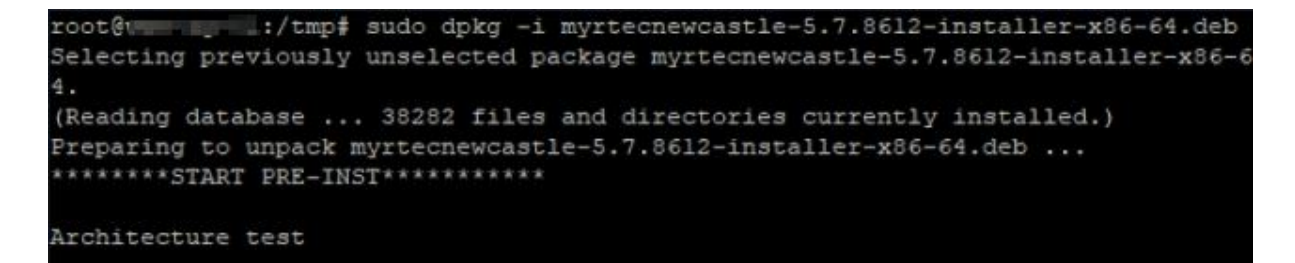

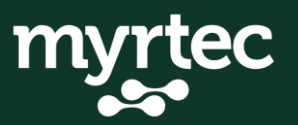

4. You can verify installation using the below commands. The service should be active and running.

sudo systemctl status ninjarmm-agent.service

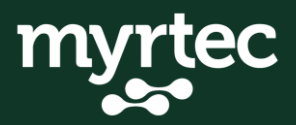